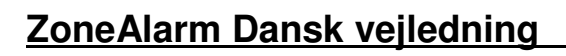

## **Installation**

Kør installationsprogrammet fra menuen, eller find filen og dobbeltklik på den.

Følg anvisningerne på skærmen. Der bliver bl.a. bedt om navn, email, hvor mange computere, om det f.eks er en familie pc osv. Når installationen er færdig kan man vælge om computeren skal genstartes Ja/Nej. Vælg Ja.

Efter genstart fremkommer, afhængig af om det er en nyinstallation eller en update, nogle skærmbilleder.

## I dette skærmbillede markeres Select ZoneAlarm (Select ZoneAlarm Pro er betalingsversionen).

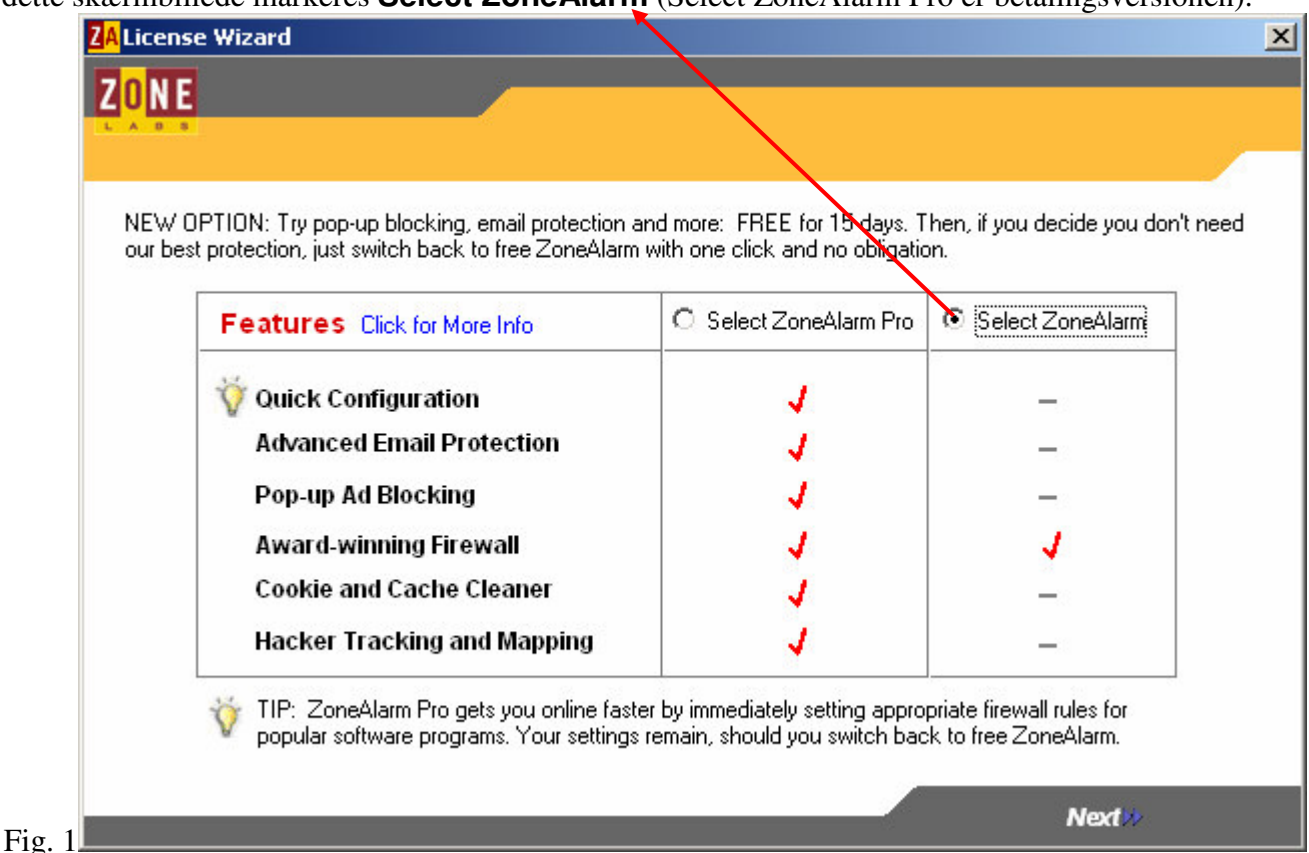

## Klik på **Finish** i det efterfølgende skærmbillede (ikke vist).

Hvis det er en nyinstallering, kan man blive spurgt om ZoneAlarm skal konfigurere sig selv, så de mest almindelige programmer får adgang til internet. Det er nemmest at svare Ja, så får f.eks. Outlook og Internet Explorer adgang. Efter installation vil ZoneAlarm automatisk starte hver gang Windows starter. Nogle af opstartsbillederne kan, med flueben, markeres til ikke at vises. ZoneAlarm lægger sig med et ikon i proceslinien. Ved højreklik på ikonet fremkommer en lille genvejsmenu.

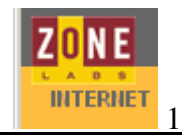

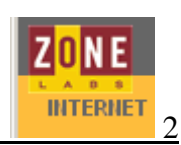

#### **Opsætning**

Hver gang et nyt program forsøger at få adgang til internettet, spørger ZoneAlarm om tilladelse for det pågældende program. Hvis det er første gang programmet forsøger adgang er advarslen orange (fig 2), hvis det er forsøgt før, og der har været givet tilladelse, er advarslen grøn (fig. 3). Det kan f.eks. ske hvis man kopierer noget fra en webside som skal indsættes i et Word-dokument.

| ZoneAlarm Alert                                                                       | ZoneAlarm Alert                                                                       |
|---------------------------------------------------------------------------------------|---------------------------------------------------------------------------------------|
| New Program                                                                           | Repeat Program                                                                        |
|                                                                                       |                                                                                       |
| Do you want to allow Microsoft Word to access the<br>Internet?                        | Do you want to allow Microsoft Word to access the<br>Internet?                        |
| Technical Information                                                                 | Technical Information                                                                 |
| Destination IP: 127.0.0.1:Port 3049<br>Application: WINWORD.EXE<br>Version: 10.0.2627 | Destination IP: 127.0.0.1:Port 3049<br>Application: WINWORD.EXE<br>Version: 10.0.2627 |
| More Information Available                                                            | More Information Available                                                            |
| This is the program's first attempt to access the<br>Internet.                        | This program has previously asked for Internet access.                                |
| AlertAdvisor More Info                                                                | AlertAdvisor More Info                                                                |
| <u>Remember this answer the next time I use this program.</u>                         | Bemember this answer the next time I use this program.                                |
|                                                                                       |                                                                                       |
| Fig. 2                                                                                | Fig. 3                                                                                |

Klik på **Yes** eller **No**. Hvis ZoneAlarm skal huske valget sættes flueben i **Remember this....** Dermed fremkommer advarslen ikke mere.

Hvis en **rød advarsel** popper op, kan dette være et uautoriseret forsøg på adgang til computeren fra internettet (hackningsforsøg), eller et uautoriseret forsøg på at sende oplysninger fra computeren. I perioder kan disse røde advarsler komme meget ofte. Visningen af advarsler kan slås fra under **Alerts & Logs > Main > Off**. Computeren er stadig beskyttet, men man slipper for at se de røde advarsler. De orange og grønne alarmer slås ikke fra.

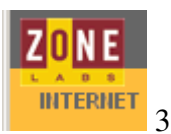

På nedenstående skærmbillede (fig. 4) kan man se, og kontrollere, hvilke programmer man har givet tilladelse til adgang. Programmer markeret med ? skal have tilladelse hver gang. Et **grønt** flueben har automatisk tilladelse og et **rødt** kryds er nægtet adgang. Ved klik på en programlinie får man mulighed for at ændre indstillingen. Er der vist en nøgle ud for et program, har pågældende program tilladelse til at gå på nettet, selv om netforbindelsen ellers er låst af ZoneAlarm, se side 5. Ved højreklik på en programlinie kan man fjerne eller tilføje programmer (fra listen). Programmer der er fjernet fra listen vil derefter spørge om tilladelse igen.

Et klik på den runde røde STOP knap blokerer øjeblikkeligt al internetforbindelse, både ind og ud af computeren.

| ZONE              |                                                            |                                                                |              |                                              |                                              |                        |           |                        | -    |
|-------------------|------------------------------------------------------------|----------------------------------------------------------------|--------------|----------------------------------------------|----------------------------------------------|------------------------|-----------|------------------------|------|
|                   |                                                            |                                                                |              |                                              |                                              |                        |           |                        |      |
|                   |                                                            | STOP                                                           |              |                                              |                                              |                        |           | PROGRAMS               |      |
|                   | 001                                                        |                                                                |              |                                              |                                              |                        |           | All Systems Active     | 0    |
|                   | Program Control                                            |                                                                |              |                                              |                                              |                        |           | Main Pro               | ogra |
|                   | These are programs that<br>have tried to access the        | Programs 🛦                                                     | Acco         | ess<br>Internet                              | Sei<br>Trusted                               | ver                    | ĥ         |                        |      |
| Overview          | Internet or local network.                                 | 🖄 Acrobat Reader 5.1                                           | ?            | ?                                            | ?                                            | ?                      |           |                        |      |
| Firewall          | Access and Server<br>columns show the                      | 🕘 Ad-aware 6 core                                              | ?            | ?                                            | ?                                            | ?                      |           |                        |      |
| Program           | has for each Zone.                                         | 🥹 ApVxdWin                                                     | J            | 1                                            | 1                                            | 1                      | OW        |                        |      |
| Control           | Change a program's                                         | 🗂 Control Center                                               | ?            | ?                                            | ?                                            | ?                      |           |                        |      |
| Alerts &          | permissions by left-clicking<br>the icons in the Access or | 🛃 DirectX Setup                                                | X            | Х                                            | Х                                            | Х                      |           |                        |      |
| E-mail            | Server column.                                             | 😂 EXE File for Ver 6                                           | ?            | ?                                            | ?                                            | ?                      |           |                        |      |
| Protection        |                                                            | 📇 EzPop.exe                                                    | J            | J                                            | ?                                            | ?                      |           |                        |      |
|                   |                                                            | 🥵 Internet Explorer                                            | J            | J                                            | ?                                            | ?                      |           |                        |      |
|                   |                                                            | Entry Detail<br>Product name<br>File name<br>Policy<br>Version | ہر<br>C<br>N | Adobe A<br>C:VProgr<br>Not yet (<br>5.1.0.20 | Acrobat F<br>ammer\A<br>configure<br>0209170 | Reader<br>dobe\Ad<br>d | crobat 5. | .0/Reader/AcroRd32.exe | A    |
| Click here to und | Hide Text                                                  |                                                                | _            |                                              | _                                            | _                      | _         |                        | ſ    |

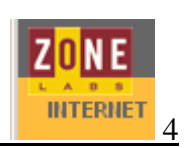

## <u>Lokalnet</u>

Fig.

Er flere computere forbundet i lokalt netværk, skal sikkerheden finjusteres såfremt computerne skal have indbyrdes adgang. Især ved systemer uden router (delt adgang til internet via en computer) kan indstillingerne være lidt komplicerede.

| 2A ZoneAlarm         |                                                                                                    |                                                                                                    | _ 🗆 ×           |
|----------------------|----------------------------------------------------------------------------------------------------|----------------------------------------------------------------------------------------------------|-----------------|
| ZONE                 |                                                                                                    |                                                                                                    |                 |
| LADO                 |                                                                                                    | STOP                                                                                                    |                 |
|                      | Firewall                                                                                               | Main Main                                                                                                 | 7 Help<br>Zones |
| Overview             | The firewall protects you<br>from dangerous traffic. It<br>has two Zones.                              | High: Stealth mode. Your computer is hidden<br>and protected from hackers. Sharing is                     |                 |
| Firewall             | Internet Zone: For<br>protection from unknown<br>computers.                                            | - Med. not allowed. This setting is recommended for the Internet Zone.                                    |                 |
| Program<br>Control   | Trusted Zone: For sharing<br>with trusted computers.                                                   | Trusted Zone Security                                                                                     | $\exists$       |
| Alerts &<br>Logs     | The Internet Zone contains<br>all of the computers on the                                              | High Medium: Sharing mode: Computers can see<br>your computer and share its<br>resources. This setting is |                 |
| E-mail<br>Protection | Web by default. Use the<br>Zones tab to add<br>computers to the Trusted<br>Zone.                       | Low recommended for the Trusted Zone                                                                      |                 |
|                      | For more advanced control<br>of Zones, including<br>networking, privacy<br>controls, and creation of a | _ <u>A</u> dvan                                                                                           | ced             |
|                      | Biocked ∠one, choose<br>ZoneAlarm Pro.                                                                 | Reset to Default                                                                                          |                 |
| Click here to upgr   | ade to ZoneAlarm Pro.                                                                                  | Resolutio Deradale                                                                                        |                 |

Det kan være nødvendigt at angive hvilke computere (og IP-adresser) der "må snakke sammen" på lokalnettet. Dette skal gøres på alle computere i lokalnetværket. Eksempel på en oversigt er vist i fig. 6

| ONE                                                 |                                                                                |                                                                 |                                                     |                             |                                |                |
|-----------------------------------------------------|--------------------------------------------------------------------------------|-----------------------------------------------------------------|-----------------------------------------------------|-----------------------------|--------------------------------|----------------|
| A 0 0                                               |                                                                                | STOP                                                            |                                                     |                             | All Systems Acti               | 10             |
|                                                     |                                                                                |                                                                 |                                                     |                             | All Systems Acti               | ° (2           |
|                                                     | Firewall                                                                       |                                                                 |                                                     |                             | Main                           | Zo             |
|                                                     | Use this tab to add                                                            | Name 🛦                                                          |                                                     | IP Address / Site           | Entry Type                     | Zon            |
| Overview                                            | your Trusted Zone.                                                             | AccessPoint                                                     |                                                     | 192.168.1.3                 | IP Address                     | Trus           |
| Firewall                                            | Example: Put a computer or<br>network you want to share                        | Bærbar                                                          |                                                     | 192.168.1.2                 | IP Address                     | Trus           |
|                                                     | with into the Trusted Zone.                                                    | NDIS 5.0 driver                                                 |                                                     | 192.168.1.102/255.255.255.0 | Adapter Subnet                 | Inter          |
| Drogram                                             |                                                                                |                                                                 |                                                     |                             | 20                             |                |
| Control                                             | All traffic sources not listed<br>here are in the Internet                     |                                                                 |                                                     |                             |                                |                |
| Control<br>Alerts &                                 | All traffic sources not listed<br>here are in the Internet<br>Zone by default. |                                                                 |                                                     |                             |                                |                |
| Control<br>Alerts &<br>Logs                         | All traffic sources not listed<br>here are in the Internet<br>Zone by default. |                                                                 |                                                     |                             |                                |                |
| Control<br>Alerts &<br>Logs<br>E-mail               | All traffic sources not listed<br>here are in the Internet<br>Zone by default. |                                                                 |                                                     |                             |                                |                |
| Control<br>Alerts &<br>Logs<br>E-mail<br>Protection | All traffic sources not listed<br>here are in the Internet<br>Zone by default. |                                                                 |                                                     |                             |                                |                |
| Control<br>Alerts &<br>Logs<br>E-mail<br>Protection | All traffic sources not listed<br>here are in the Internet<br>Zone by default. |                                                                 |                                                     |                             |                                |                |
| Control<br>Alerts &<br>Logs<br>E-mail<br>Protection | All traffic sources not listed<br>here are in the Internet<br>Zone by default. |                                                                 |                                                     |                             |                                |                |
| Control<br>Alerts &<br>Logs<br>E-mail<br>Protection | All traffic sources not listed<br>here are in the Internet<br>Zone by default. | C Entry Detail                                                  |                                                     |                             |                                |                |
| Control<br>Alerts &<br>Logs<br>E-mail<br>Protection | All traffic sources not listed<br>here are in the Internet<br>Zone by default. | Entry Detail<br>Name<br>Zone                                    | AccessPoint                                         |                             | Add >>                         | Remo           |
| Control<br>Alerts &<br>Logs<br>E-mail<br>Protection | All traffic sources not listed<br>here are in the Internet<br>Zone by default. | Entry Detail<br>Name<br>Zone<br>Entry Type                      | AccessPoint<br>Trusted<br>IP Address                |                             | Add >>                         |                |
| Alerts &<br>Logs<br>E-mail<br>Protection            | All traffic sources not listed<br>here are in the Internet<br>Zone by default. | Entry Detail<br>Name<br>Zone<br>Entry Type<br>IP Address / Site | AccessPoint<br>Trusted<br>IP Address<br>192.168.1.3 |                             | <u>A</u> dd >><br><u>E</u> dit | ) <u>R</u> ema |

Klik på **Add**>> for at tilføje en computer (eller et helt netværk).

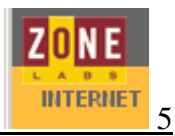

IP-adressen findes ved at skrive **ipconfig** i en *dos-prompt*:

| (C) Co | pyright 1985-200                   | 0          | 1i0 | rs 1<br>cro | on<br>sof | s.<br>ft | Co  | ).2<br>)r] | э. | 5  |    |               |
|--------|------------------------------------|------------|-----|-------------|-----------|----------|-----|------------|----|----|----|---------------|
| C:\Doc | uments and Setti                   | ng:        | 5/1 | Sør         | en)       | >iı      | oco | nf         | ìį | ş  |    |               |
| Window | s 2000 IP-konfig                   | ura        | at: | ion         |           |          |     |            |    |    |    |               |
| Ethern | et netværkskort                    | LA         | N-1 | for         | bir       | nde      | :1s | e          | 36 | D  | SL | :             |
|        | Forbindelsessp                     | ec         | if: | ikt         | D         | IS-      | ะรบ | ιff        | il | ٢S | -  |               |
|        | IP-adresse                         |            |     |             |           |          |     |            |    |    |    | 192.168.1.102 |
|        | Undernetmaske                      | -          | -   |             |           |          |     |            |    |    | 5  | 255.255.255.0 |
|        | Ctandandeatous                     |            | _   |             |           |          |     |            |    |    |    | 176.100.1.1   |
|        | Standardgatewa                     | У          |     |             |           |          |     |            |    |    |    |               |
| C:\Doc | Standardgatewa<br>uments and Setti | .y<br>.ng: | 51  | Sor         | enž       | >_       |     |            |    |    |    |               |

#### Automatisk internet lås

Fig.

ZoneAlarm kan indstilles til at lukke for netforbindelserne automatisk, f.eks. når screensaveren aktiveres. Der lukkes både for internet og lokalnet. Programmer men har givet tilladelse til at gå forbi låsen (vist i fig. 4) vil dog stadig kunne benytte nettet. Dette kunne f.eks. være automatisk opdatering af virusscanner.

| Custom Lock Settings                                 |           |
|------------------------------------------------------|-----------|
|                                                      | Auto-Lock |
| -Lock Mode to Use When Enabled                       |           |
| O Lock after 10 🚍 minutes of inactivity.             |           |
| <ul> <li>Lock when screensaver activates.</li> </ul> |           |
| - When Lock Engages                                  |           |
| Allow pass-lock programs to access the Internet      |           |
| C Block all Internet access.                         |           |
|                                                      |           |
|                                                      |           |
|                                                      |           |
|                                                      |           |
|                                                      |           |
|                                                      |           |
|                                                      |           |
|                                                      |           |
| OK                                                   | Cancel    |